# Hire FORMS

## How to Reset Passwords (Employees and HR)

### Introduction

This will show you how to reset passwords and 2-factor authentication for any user in the system.

#### **STEP 1**

To Reset HR Admin or Staff:

From the home screen, hover over the HR user's name and select "Edit"

| ETILE                                   | Q                                                                    | 향 Q ⑦ 은<br>Lings + Search Help + Account + |
|-----------------------------------------|----------------------------------------------------------------------|--------------------------------------------|
| Home / Elite Services LLC Administrator |                                                                      |                                            |
| ite Services LLC Admini                 | strator                                                              |                                            |
| 0/0 Demo since May 13th, 2022           | Divisions Quick Lookup                                               | Create New Division                        |
| dmin Navigation                         | Client Services Corporate                                            | Existing Employees                         |
| Select an Option v Go!                  | Marketing (1) Sales (3)                                              | Test (1)                                   |
| Employee Reports                        |                                                                      |                                            |
| Expiring Documents                      | HR Administrators Quick Lookup                                       | Create New HR Admin                        |
| Incomplete Employee Status              | celeste@applicantpro.com dkasanicky                                  | Edit phanie Delete                         |
| Scheduled Reports                       | HR Staff Quick Lookup                                                | Create New HR staff                        |
|                                         | Vanessa Lowe Mister Marketer<br>vanessalowe MisterMarketer0521489986 |                                            |
| Form Builder                            |                                                                      |                                            |
| ompany Activity                         |                                                                      |                                            |
|                                         | Need Help? Search the FAQ here Go Common Company Questions           |                                            |

|                  | buse's Emplo  | byee Folder            |               |                 |                | Select a Different Emplo |
|------------------|---------------|------------------------|---------------|-----------------|----------------|--------------------------|
| Employee Info    | Documents Tas | ks Onboarding Checklis | t Credentials | s Trainings No  | tes 🔥          |                          |
| Employee Inform  | nation        | [                      | Edit          | Employee Status |                |                          |
| Contact Inf      | formation     |                        |               | Status: Ac      | tive           |                          |
| 123              |               |                        |               | Deactivate      |                | 27                       |
| 111@nomail.com   | n             |                        |               | Deactivate      |                |                          |
| Division         |               |                        |               |                 |                |                          |
| Client Services  |               |                        |               | Date Created    | June 21, 2021  | @ 3:16:00 PM             |
| Select an Action | to Take       |                        | ~             | Date Activated  | August 23, 202 | ?1                       |
|                  |               |                        |               | Latest Activity | October 24, 20 | 22                       |
|                  |               |                        |               | Forms Assigned  | 5              |                          |
|                  |               |                        |               | Forms Submitted | 1              |                          |
|                  |               |                        |               | Forms Approved  | 1              |                          |
|                  |               |                        |               |                 |                |                          |

To reset an employee password:

From the employee folder page, go to "Edit"

#### **STEP 2**

If you choose "Manually Update Password" you can choose an easy temporary password to give them to login. Be sure to click "Update" when done.

If you choose "Regenerate & Send Password" they will be emailed a temporary password to login with.

Upon logging in with the temporary password the will be required to chan it.

If needed, you can also reset their 2-Factor Authentication from this page.

|                                            | ELIT                             | =                                   |                 | Qi<br>Messages •          | vi⊟ S<br>Tasks ≠ S | itaff + Divisions | Forms + Repo                     | ਸ (j)<br>− Settings | Q<br>Search    | Pelp + Account   |      |
|--------------------------------------------|----------------------------------|-------------------------------------|-----------------|---------------------------|--------------------|-------------------|----------------------------------|---------------------|----------------|------------------|------|
| o "Monually                                | Home / Elite Servie              | ces LLC Home / Divisions / Client S | iervices / Elit | e Services LLC - Edit Emp | oloyee Account     | t                 |                                  |                     |                |                  |      |
| e Manually<br>sword" you<br>an easy        | Elite Serv                       | ices LLC - Edit                     | Empl            | oyee Accou                | unt                |                   |                                  |                     | Mana           | ge Minnie's Acc  | ount |
| assword to                                 | Basic Informatio                 | 'n                                  |                 |                           |                    |                   |                                  |                     |                |                  |      |
| login. Be<br>"Undate"                      | Last Logged In: N                | No Login History                    |                 |                           |                    | *                 |                                  |                     |                |                  | _    |
| opullo                                     | First Name:<br>Minnie            |                                     |                 |                           |                    |                   |                                  |                     |                | â                |      |
| ٩                                          | Last Name:<br>Mouse              |                                     |                 |                           |                    |                   |                                  |                     |                |                  |      |
| e & Send                                   | Email Address:<br>111@nomail.com | n                                   |                 |                           |                    |                   |                                  |                     |                |                  |      |
| ney will be<br>mporary                     | A + 1 - 5                        |                                     |                 |                           |                    |                   |                                  |                     |                |                  |      |
| login with.                                | Division:                        | auon                                |                 |                           |                    |                   |                                  |                     |                |                  |      |
| g in with the                              | Client Services<br>Username:     |                                     |                 |                           |                    |                   |                                  |                     |                |                  | ~    |
| assword they                               | 111@nomail.cor                   | n                                   |                 |                           |                    |                   |                                  |                     |                |                  |      |
| red to change                              |                                  |                                     |                 | Manually Update           | Password           | Regenerate &      | Send Password                    | Reset 2 Fac         | ctor Authentic | ation Cell/Mobil | •    |
| ou can also<br>-Factor                     |                                  |                                     |                 | <br>Need Help? Search th  | e FAQ here         | Go Co             | mmon Division Qu                 | uestions            |                |                  |      |
| on from this                               |                                  |                                     |                 |                           |                    |                   |                                  |                     |                |                  |      |
|                                            |                                  | 0                                   | *=              | 223 日                     | Æ                  | Rv) [             | ŝ                                | 0                   | 0              | 0                |      |
| =111=                                      |                                  | Messages -                          | Tasks +         | Staff - Divisions         | v Forme            | s ≁ Reports       | <ul> <li>✓ Settings +</li> </ul> | Search              | Help +         | Account +        |      |
| Home / Elite Services LLC Home / Edit Acco | ount                             |                                     |                 |                           |                    |                   |                                  |                     |                |                  |      |
| Edit Account                               |                                  |                                     |                 |                           |                    |                   |                                  |                     |                |                  |      |
| Basic Information                          |                                  |                                     |                 |                           |                    |                   |                                  |                     |                |                  |      |
| First Name:                                |                                  |                                     |                 |                           |                    |                   |                                  |                     |                |                  |      |
| Last Name:                                 |                                  |                                     |                 |                           |                    |                   |                                  |                     |                | -                |      |
| Mitchell                                   |                                  |                                     |                 |                           |                    |                   |                                  |                     |                |                  |      |
| Email Address:                             |                                  |                                     |                 |                           |                    |                   |                                  |                     |                |                  |      |
| Username:                                  |                                  |                                     |                 |                           |                    |                   |                                  |                     |                |                  |      |
| StephanieM1                                |                                  |                                     |                 |                           |                    |                   |                                  |                     |                |                  |      |
|                                            |                                  | Manually Update Pa                  | assword         | Regenerate 8              | & Send Pa          | assword           | Reset 2 Fac                      | tor Authen          | tication C     | ell/Mobile       |      |
| Add a Pole                                 |                                  |                                     |                 | Selected Palac            |                    |                   |                                  |                     |                |                  |      |
|                                            |                                  |                                     |                 | Jeletieu Kules            |                    |                   |                                  |                     |                |                  |      |
| HR Staff                                   |                                  |                                     |                 | HR Admin: Elite           | e Service:         | s LLC             |                                  |                     |                | Remove           |      |
|                                            |                                  |                                     |                 |                           |                    |                   |                                  |                     |                |                  |      |

Need Help? Search the FAQ here

Go Common Company Questions

#### **STEP 3**

Manually updating the password will prompt you to create a password and confirm it. You must click "Update" at the bottom of the screen for this to save.

| ETILE                                                                            | Q<br>Messages <del>-</del> | ¥<br>Tasks ₹ | oOo<br>℃<br>Staff + | Divisions +               | Forms +    | ৵ম<br>Reports ≁ | رکی<br>Settings <del>-</del> | Q<br>Search | ?<br>Help + | O<br>Account + |
|----------------------------------------------------------------------------------|----------------------------|--------------|---------------------|---------------------------|------------|-----------------|------------------------------|-------------|-------------|----------------|
| Home / Elite Services LLC Home / Edit Account                                    |                            |              |                     |                           |            |                 |                              |             |             |                |
| Stephanie                                                                        |                            |              |                     |                           |            |                 |                              |             |             | <u>≜</u>       |
| Last Name:                                                                       |                            |              |                     |                           |            |                 |                              |             |             |                |
| Mitchell                                                                         |                            |              |                     |                           |            |                 |                              |             |             |                |
| Email Address:                                                                   |                            |              |                     |                           |            |                 |                              |             |             |                |
| stephaniemitchell@applicantpro.com                                               |                            |              |                     |                           |            |                 |                              |             |             |                |
| Username:                                                                        |                            |              |                     |                           |            |                 |                              |             |             |                |
| StephanieM1                                                                      |                            |              |                     |                           |            |                 |                              |             |             |                |
|                                                                                  |                            |              |                     |                           |            |                 |                              |             |             |                |
| Manually Update Password New Password:                                           |                            |              |                     |                           |            |                 |                              |             |             | Go Back        |
| Enter a new password only if you wish to change the current                      | t password                 |              |                     |                           |            |                 |                              |             |             |                |
| Confirm Password:                                                                |                            |              |                     |                           |            |                 |                              |             |             |                |
|                                                                                  |                            |              |                     |                           |            |                 |                              |             |             |                |
|                                                                                  |                            |              |                     |                           |            |                 |                              |             |             |                |
|                                                                                  |                            |              |                     |                           |            |                 |                              |             |             |                |
| Add a Role                                                                       |                            |              | Select              | ed Roles                  |            |                 |                              |             |             |                |
| Add a Role                                                                       |                            |              | Select              | ed Roles<br>Imin: Elite S | ervices Ll | _C              |                              |             |             | Remove         |
| Add a Role<br>HR Admin<br>HR Staff                                               |                            |              | Select<br>HR Ad     | ed Roles<br>Imin: Elite S | ervices Ll | -c              |                              |             |             | Remove         |
| Add a Role<br>HR Admin<br>HR Staff<br>You can also make this person an employee. |                            |              | Select              | ed Roles<br>Imin: Elite S | ervices Ll | -c              |                              | Ма          | nage As     | Remove         |

Regenerate & Send will create a pop-up to confirm the password reset. Click "OK" to confirm.

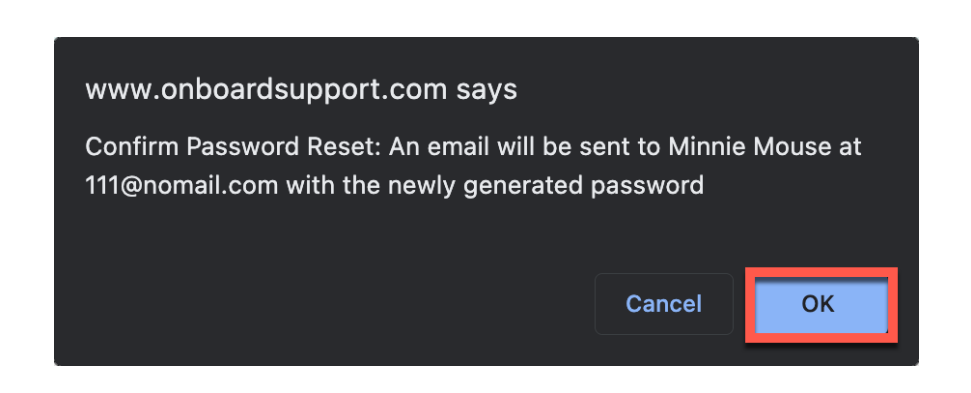